#### COMMENT SE CONNECTER AU RÉSEAU WI-FI DE LA BIBLIOTHÈQUE DE LYON

Les bibliothèques Municipale de Lyon disposent d'une Zone Wi-Fi gratuit vous permettant de vous connecter à Internet sur votre smartphone / tablette / ordinateur portable.

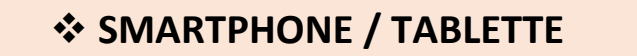

## \*Android

1/ Aller dans les réglages de votre appareil.

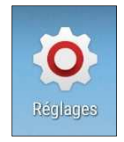

Vous retrouvez généralement ce genre d'icône sur votre appareil soit dans le menu soit directement sur vos écrans

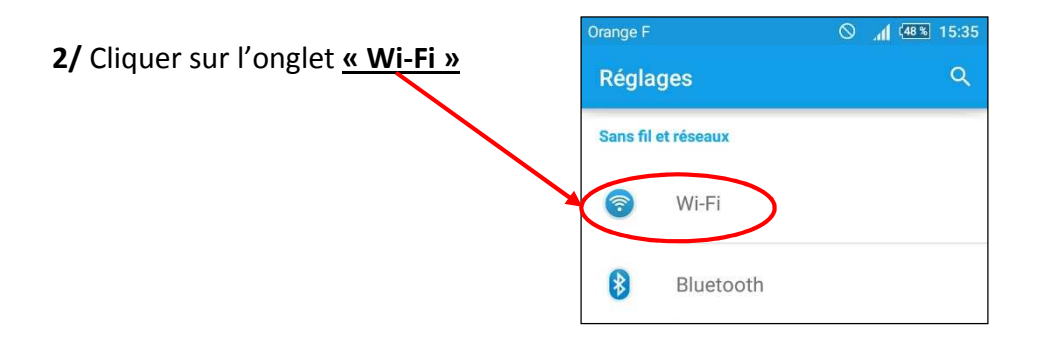

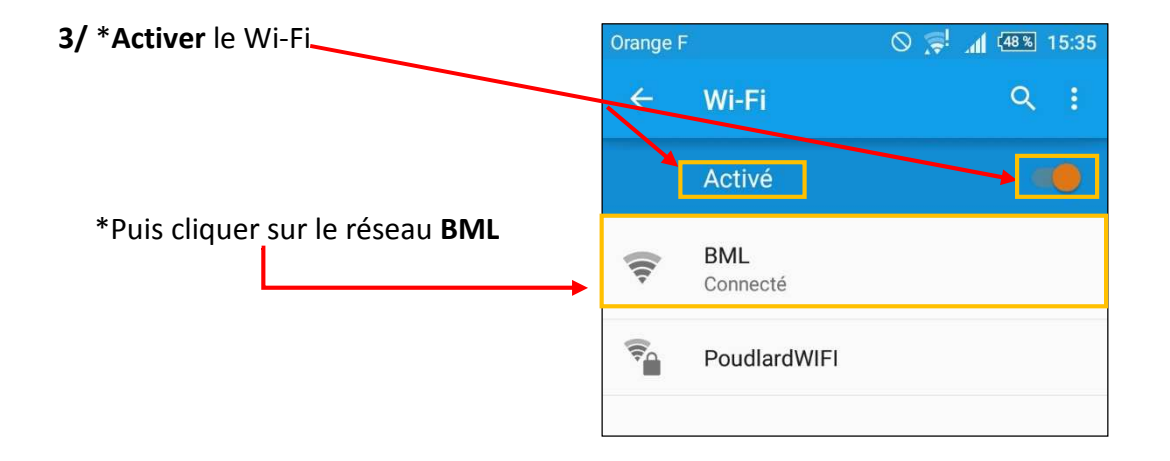

4/ Une fois connecté au réseau, une petite icône symbolisant le Wi-Fi apparaitra en haut ou en bas de votre écran signalant que vous êtes bien « connecté » au réseau BML.

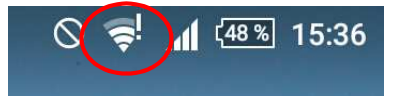

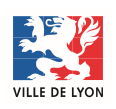

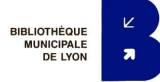

5/ Sur certaines machines, une fois connecté sur le réseau WI-FI BML une page d'authentification BML s'ouvrira automatiquement afin de terminer la connexion au réseau.

>> Si ce n'est pas le cas, un message apparaîtra en haut de votre écran « <u>Connectez-vous au réseau Wi-</u> <u>Fi « BML »</u> » qui se trouve dans le ``<u>sous-menu déroulant</u> ".

(Pour le faire apparaître, glissez votre doigt de haut vers le bas de votre écran).

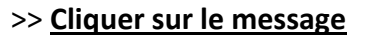

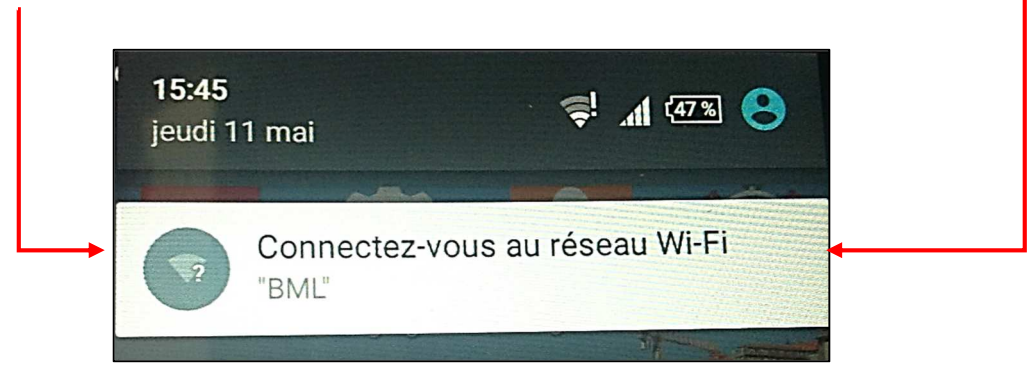

6/ Après avoir cliqué sur le message « <u>Connectez-vous au réseau Wi-Fi BML »</u> vous serez automatiquement rediriger vers une page d'authentification d'un compte BML.

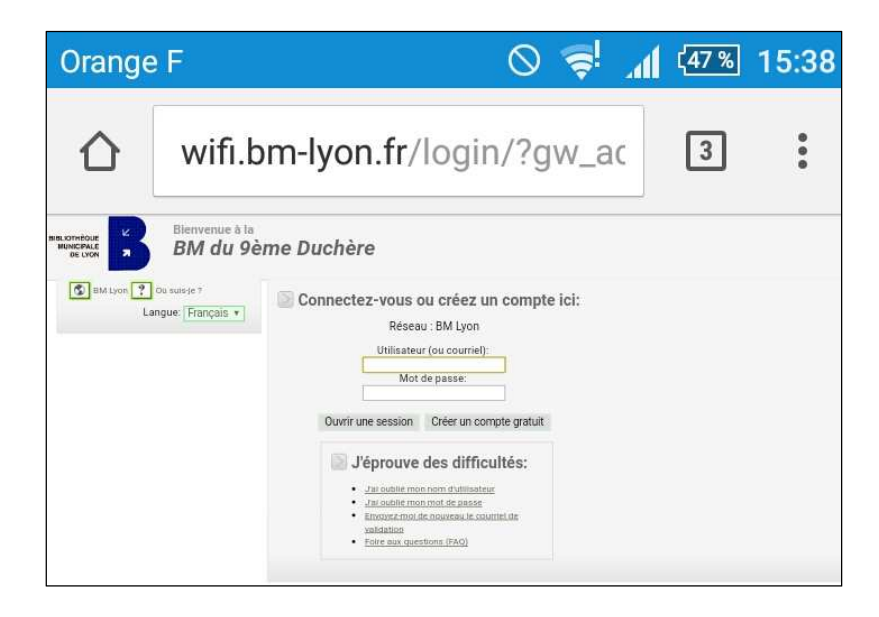

>> Si cette page ne s'ouvre pas automatiquement, ouvrer votre navigateur web (Firefox, Chrome, Safari...) et taper cette adresse web : <u>http://wifi.bm-lyon.fr</u>

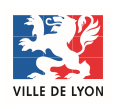

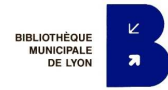

# \*<u>APPLE (IPad / IPhone)</u>

1/ Aller dans les réglages de votre machine

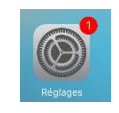

2/ Aller dans la partie « Wi-Fi » puis activer le Wi-Fi en cliquant sur le bouton poussoir

|                                                                                                    |            |                                                  |                      |                                                                                                    |            | $\backslash$         |                                   |              |
|----------------------------------------------------------------------------------------------------|------------|--------------------------------------------------|----------------------|----------------------------------------------------------------------------------------------------|------------|----------------------|-----------------------------------|--------------|
| Réglages                                                                                                    |            | Wi-Fi Wi-Fi désactive                            |                      | désactivé                                                                                                    | 1 🔪 –      |                      |                                   |              |
| Q Réglages                                                                                                    |            |                                                  |                      |                                                                                                    |            | -                    |                                   |              |
|                                                                                                    |            | Wi-Fi                                            |                      | $\bigcirc$                                                                                                    |            |                      | <b>\</b>                          |              |
| 😥 Mode Avion                                                                                                    | $\bigcirc$ | Le service de localisation requiert l'activation | on du Wi-Fi          | i.                                                                                                    |            |                      | $\mathbf{n}$                      |              |
| ᅙ Wi-Fi                                                                                                    | Non        |                                                  |                      |                                                                                                    |            |                      |                                   |              |
| Bluetooth                                                                                                    | Non        |                                                  |                      |                                                                                                    |            |                      |                                   |              |
|                                                                                                    |            |                                                  |                      |                                                                                                    |            |                      | Wi-Fi a                           | activé       |
|                                                                                                    |            |                                                  | iPad                 | Réglage                                                                                                    | 5          | 17:04                | Wi-Fi                             | * 57 % 🗩     |
| <ul> <li>3/ Une fois le Wi-Fi activé, le réseau BML apparaît<br/>dans « Choisissez un réseau ».</li> <li><u>Sélectionner le réseau BML</u></li> </ul> |            |                                                  | <mark>⊳</mark> N     | Node Avion                                                                                                    | $\bigcirc$ | Wi-Fi                |                                   |              |
|                                                                                                    |            |                                                  | 🕤 Wi-Fi Non connecté |                                                                                                    |            | CHOISISSEZ UN RÉSEAU |                                   |              |
|                                                                                                    |            |                                                  | <u></u> 8 е          | Bluetooth                                                                                                    | Oui        | → BML                |                                   | <b>≈</b> (j) |
|                                                                                                    |            |                                                  | <b>6</b>             | 1-161-11                                                                                                    |            | Autre                |                                   |              |
|                                                                                                    |            |                                                  |                      | Notifications                                                                                                    |            |                      |                                   |              |
|                                                                                                    |            |                                                  |                      | Centre de contröle                                                                                                    |            | Confirmer l'acc      | xès                               | $\bigcirc$   |
|                                                                                                    |            |                                                  |                      | Ne pas deranger     La connexion aux réseaux connus est automatique<br>réseau connu n'est disponible, vous devez sélect<br>manuellement un réseau. |            |                      | matique. Si aucun<br>sélectionner |              |

6/ Une fois connecté vous êtes redirigé automatiquement vers la page d'authentification de la BML.

| iPad                                | 17:04                                                                                                    | * 57 % 🔳 |
|-------------------------------------|----------------------------------------------------------------------------------------------------|----------|
|                                     | wifi.bm-lyon.fr<br>BML                                                                                                    |          |
| $\langle \rangle$                   | Se connecter                                                                                                    | Annuler  |
| ALIOTHEQUE<br>MUNICIPALE<br>DE LYON | Bienvenue à la<br>BM du 9ème Duchère                                                                                                    |          |
| BM Lyon ?<br>Lang                   | Où suis-je ?<br>ue: Français  Connectez-vous ou créez un compte ici:<br>Réseau : BM Lyon<br>Utilisateur (ou courriel):<br>Mot de passe:<br>Ouvrir une session Créer un compte gratuit<br>D'éprouve des difficultés:<br>- Zal oublié mon mot de nauseau<br>- Françosz-mot de nauveau le courriel de validation<br>- Erier aux cuestions (FAO) |          |

>> Si cette page ne s'ouvre pas automatiquement, ouvrer votre navigateur web (Firefox, Chrome, Safari...) et taper cette adresse web : <u>http://wifi.bm-lyon.fr</u>

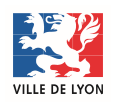

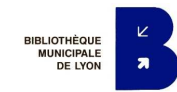

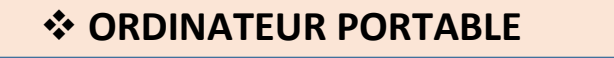

### \* <u>WINDOWS 7</u>

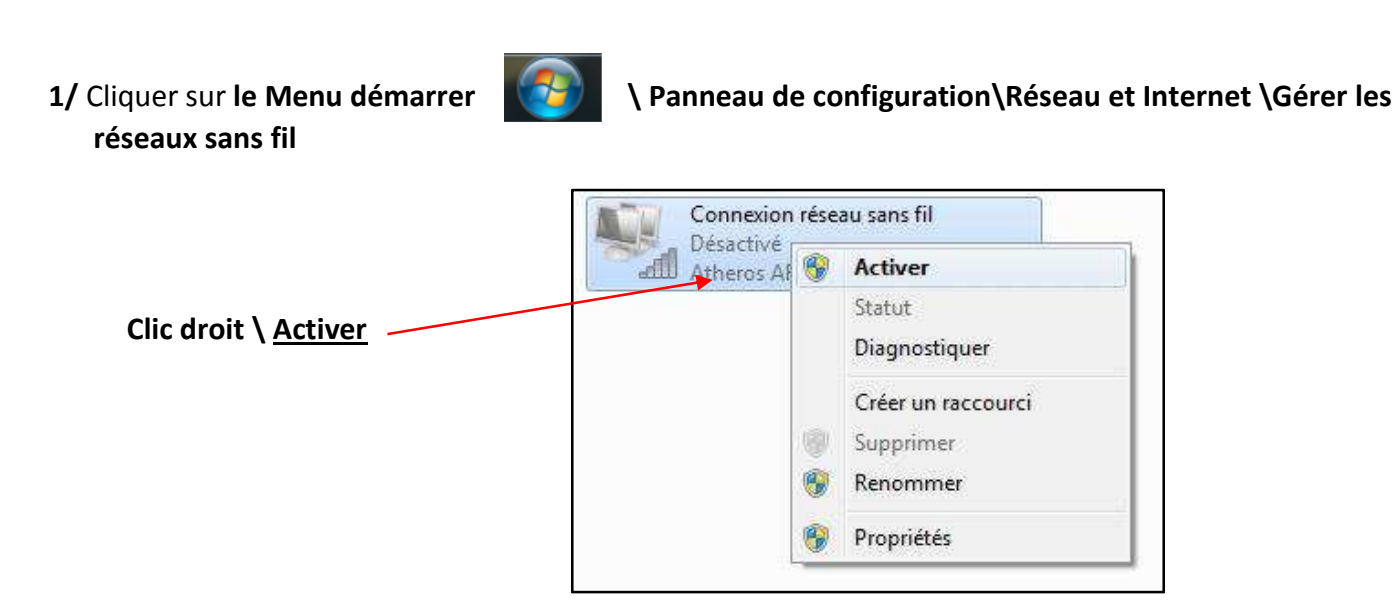

2/ Cliquer sur l'icône Wi-Fi en bas à droite de votre écran dans la barre des tâches

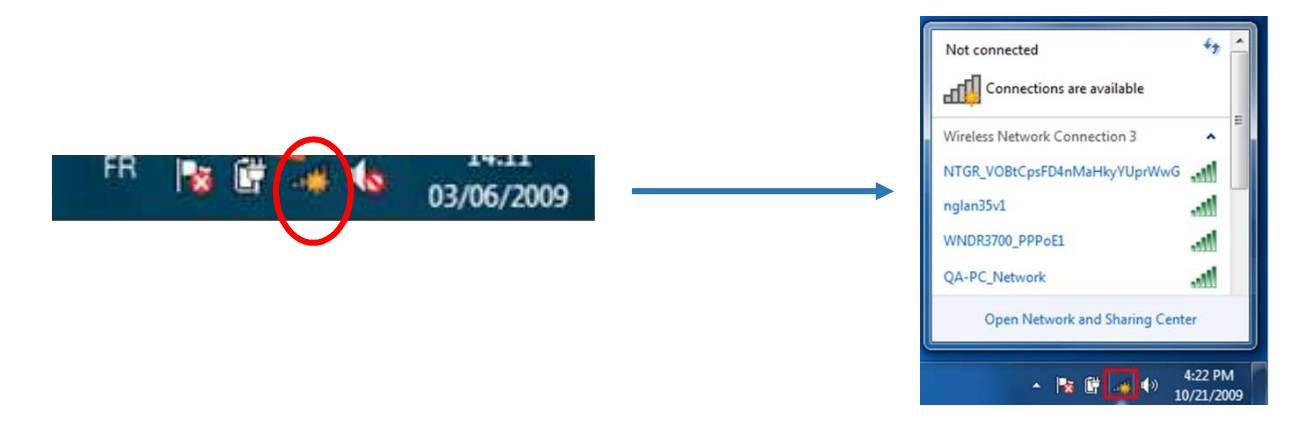

3/ Cliquer sur le réseau BML puis sur le bouton « connecté »

4/ Une fois connecté vous êtes redirigé automatiquement vers la page d'authentification de la BML.

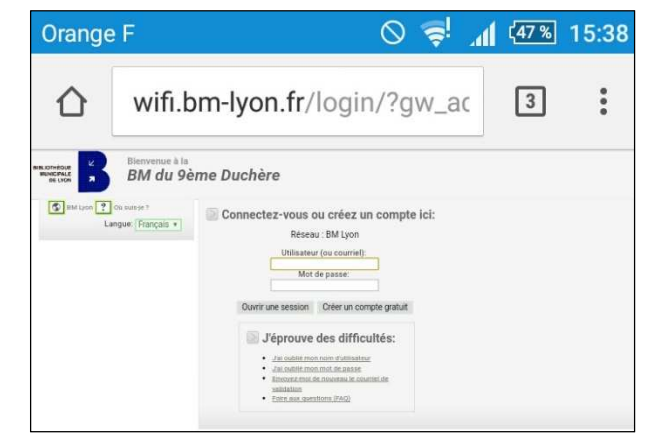

- >> Si cette page ne s'ouvre pas automatiquement, ouvrer votre navigateur web (Firefox, Chrome,
  - Safari...) et taper cette adresse web : <u>http://wifi.bm-lyon.fr</u>

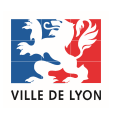

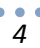

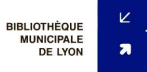

### \*<u>WINDOWS 8</u>

- 1/ Diriger la souris en haut à droite de votre écran puis glisser la souris vers le bas afin de faire apparaître le menu déroulant caché.
- 2/ Cliquer sur l'icône Paramètres

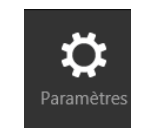

3/ Aller dans le sous-menu « Sans fil » puis activer le Wi-Fi en cliquant sur le bouton poussoir

| Paramètre           | s du PC  | Mode Avion                                                               |
|---------------------|----------|--------------------------------------------------------------------------|
| Personnaliser       |          | Activer cette option pour arrêter la communication sans fil<br>Désactivé |
| Utilisateurs        |          | Appareils sans fil                                                       |
| Notifications       |          | Wi-Fi                                                                    |
| Rechercher          |          | Bluetooth                                                                |
| Partager            |          | Activé                                                                   |
| Général             | Windows8 | 3Facile.fr                                                               |
| Confidentialité     |          |                                                                          |
| Périphériques       |          |                                                                          |
| Sans fil            |          |                                                                          |
| Options d'ergonomie | 5        |                                                                          |

4/ Cliquer sur l'icône Wi-Fi en bas à droite de votre écran dans la barre des tâches

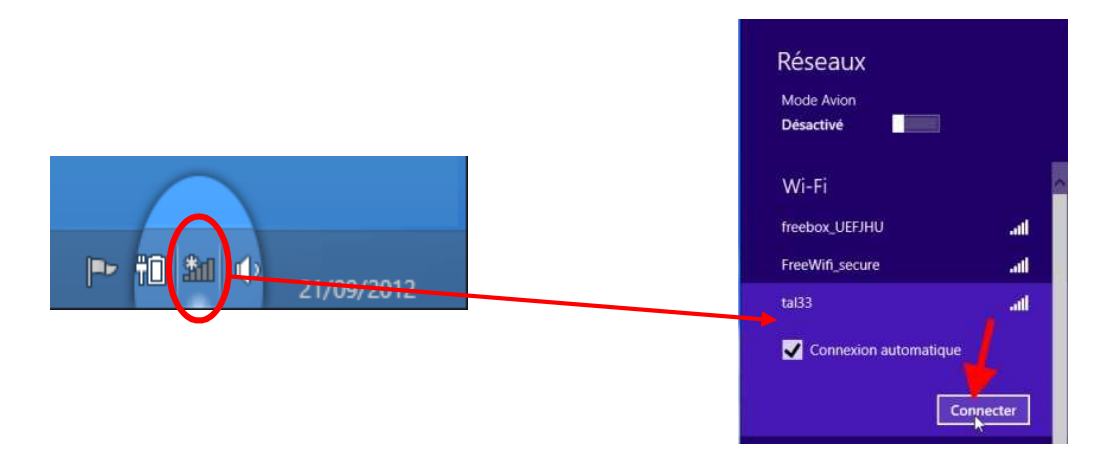

3/ Cliquer sur le réseau BML puis sur le bouton « connecté »

4/ Une fois connecté vous êtes redirigé automatiquement vers la page d'authentification de la BML.

>> Si cette page ne s'ouvre pas automatiquement, ouvrer votre navigateur web (Firefox, Chrome, Safari...) et taper cette adresse web : <u>http://wifi.bm-lyon.fr</u>

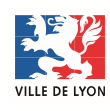

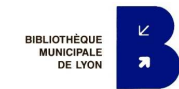

### \*<u>WINDOWS 10</u>

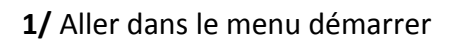

2/ Cliquer sur Paramètres

3/ Cliquer « Réseau et internet »

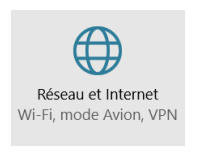

4/ Cliquer sur l'onglet <u>Wi-Fi</u> puis sur <u>le bouton poussoir</u> pour activer le Wi-Fi

| ← Paran/êtres        |                       |            |       |            |          | - |  | × |
|----------------------|-----------------------|------------|-------|------------|----------|---|--|---|
| 🔅 RESEAU ET INTERNET |                       |            | Rech  | iercher un | paramètr | e |  | Q |
| Wi-Fi                | Wi-Fi                 |            |       |            |          |   |  | ^ |
| Mode Avion           |                       | Activá     |       |            |          |   |  |   |
| Assistant Données    |                       | Active     |       |            |          |   |  |   |
| Réseau privé virtuel | NEUF_AF00<br>Connecté |            |       |            |          |   |  |   |
| Accès à distance     | (?. S                 | FR WiFi Mo | obile |            |          |   |  |   |
| Proxy                | 9<br>(?, S            | FR Wifi fo | N     |            |          |   |  |   |
|                      |                       |            |       |            |          |   |  |   |

5/ Cliquer sur l'icône Wi-Fi en bas à droite de votre écran dans la barre des tâches.

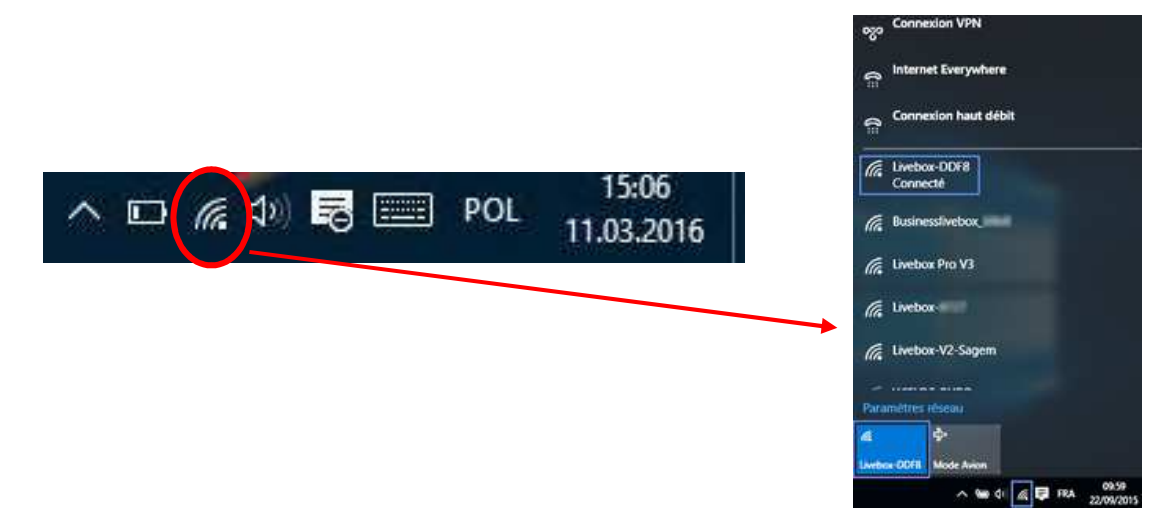

3/ Cliquer sur le réseau BML puis sur le bouton « connecté »

4/ Une fois connecté vous êtes redirigé automatiquement vers la page d'authentification de la BML.

>> Si cette page ne s'ouvre pas automatiquement, ouvrer votre navigateur web (Firefox, Chrome, Safari...) et taper cette adresse web : <u>http://wifi.bm-lyon.fr</u>

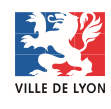

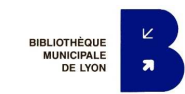

## \*<u>APPLE - MAC</u>

1/ Aller dans « Préférences systèmes »

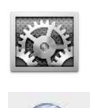

- 2/ Cliquer sur l'icône « Réseau »
- 3/ Vérifier que votre connexion Wi-Fi est bien activé

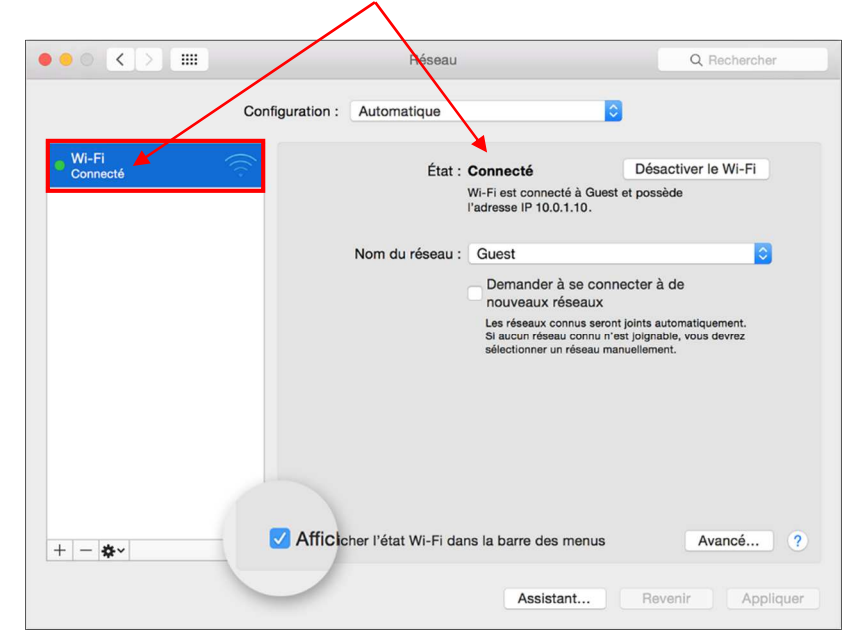

4/ Cliquer sur l'icône « Wi-Fi » en haut de votre écran

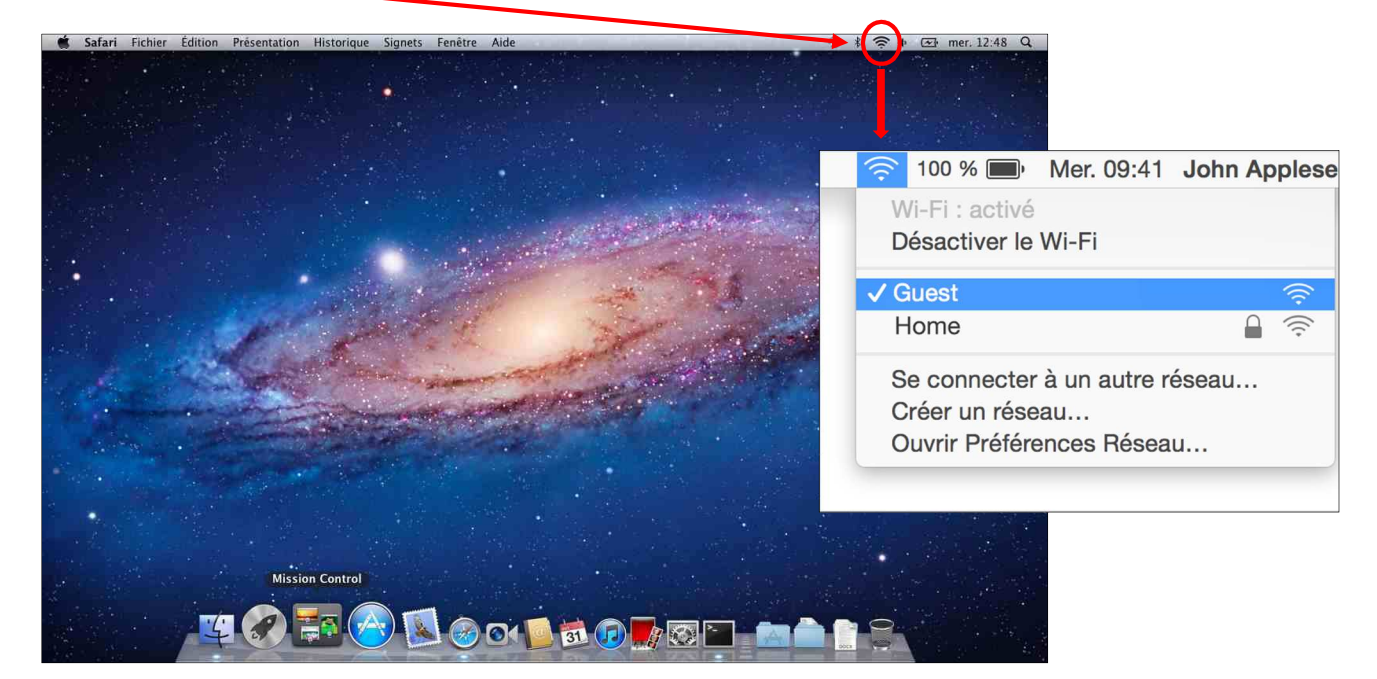

- 5/ Sélectionner le réseau « BML »
- 6/ Une fois connecté vous êtes redirigé automatiquement vers la page d'authentification de la BML.
  - >> Si cette page ne s'ouvre pas automatiquement, ouvrer votre navigateur web (Firefox, Chrome,
    - Safari...) et taper cette adresse web : http://wifi.bm-lyon.fr

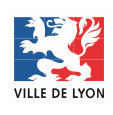

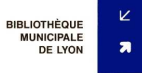

#### **\*** PREMIÈRE CONNEXION SUR LE RÉSEAU BML

1/ Lors de votre 1<sup>ère</sup> connexion, cliquer sur « Créer un compte gratuit ».

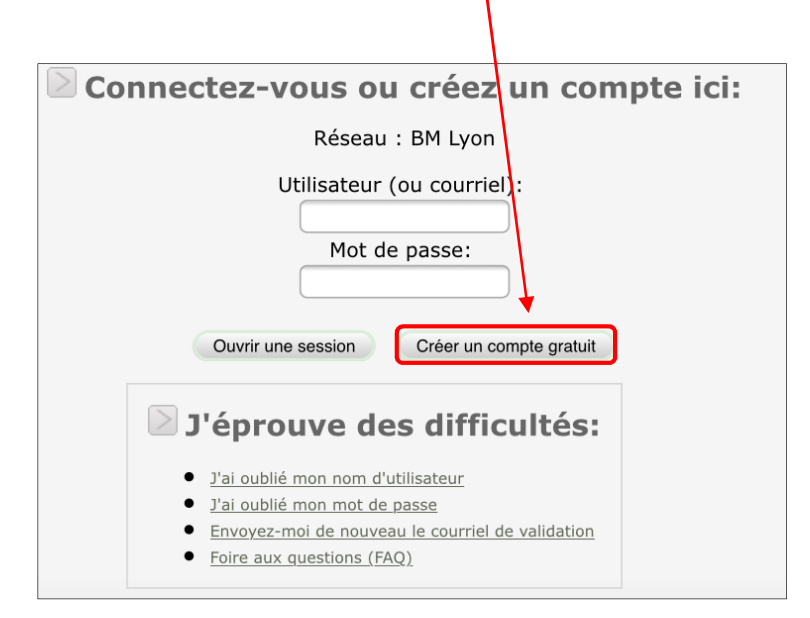

#### 2/ Remplir le formulaire

| 11:37                                                                                                    | Aucune recharge en cours 🔳                                                                                                    |
|----------------------------------------------------------------------------------------------------|----------------------------------------------------------------------------------------------------|
| wifi.bm-lyon.fr<br>BML                                                                                                    |                                                                                                    |
| Se connecter                                                                                                    | Annuler                                                                                                    |
| Ouvrir un compte gratuit avec BM Lyon<br>Réseau : BM Lyon<br>Nom d'utilisateur désiré:<br>Nom:<br>Prénom:                                                                                                    |                                                                                                    |
| Mot de passe:<br>Mot de passe (encore):                                                                                                    |                                                                                                    |
| Veuillez noter: Bien que les comptes sont offerts graci<br>que vous utilisiez votre compte, si vous en avez déjà cré<br>Votre adresse de courriel doit être valide et consult<br>afin de vous permettre de valider votre compte. Un mes<br>par courriel. Afin d'accéder à Internet, vous devez absol<br>brefs délais et valider votre compte.<br>Note au usagers d'un service de courriel Web: Parf<br>dans le dossier pourriels (spam) de votre service de cou<br>message de validation, vérifiez votre dossier pourriels (s<br>Vous pouvez également utiliser les liens suivants, | eusement, nous suggérons fortement<br>éé un auparavant.<br>'able depuis un navigateur (webmail)<br>sage de validation vous sera envoyé<br>ument lire vos courriels dans les plus<br>'ois, le courriel de validation est dirigé<br>rriel. Si vous n'avez pas reçu le<br>spam).<br>si vous avez besoin d'aide.:                                                                                                    |
|                                                                                                    | 11:37         wifi.bm-lyon.fr<br>BML         Se connecter         Ouvrir un compte gratuit avec BM Lyon         Réseau : EM Lyon         Nom d'utilisateur désiré:         Nom         Prénom:         Votre courriel:         Mot de passe:         Mot de passe:         Mot de passe (encore):         Sourcire         Votre adresse de courriel doit être valide et consult         añn de vous permettre de valider votre compte. Un mes<br>par courriel. Afin d'accéder à Internet, vous devez absol<br>brefs délais et valider votre compte.         Nota su sages d'un service de courriel Web: Parf<br>dans le dossier pourriels (spam) de votre service de cou<br>message de validation, vérifiez votre dossier pourriels (spam) |

Nom d'utilisateur : ce nom pourra être réutilisé lors d'une connexion ultérieure.

- Nom, Prénom : pour des raisons juridiques, vous devez décliner votre véritable identité.
- **Votre courriel** : il vous faut indiquer une adresse Web mail valide. C'est dans cette boite mail que la bibliothèque va vous envoyer un message de confirmation d'inscription et surtout le lien qui vous permettra de rester connecté à Internet.
- **Mot de passe** : ce mot de passe est spécifique à votre inscription au Wifi. C'est ce mot de passe que vous réutiliserez lors de vos connexions futures. N'oubliez pas de le mémoriser.

Une fois tous les champs remplis, cliquer sur Souscrire.

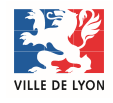

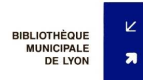

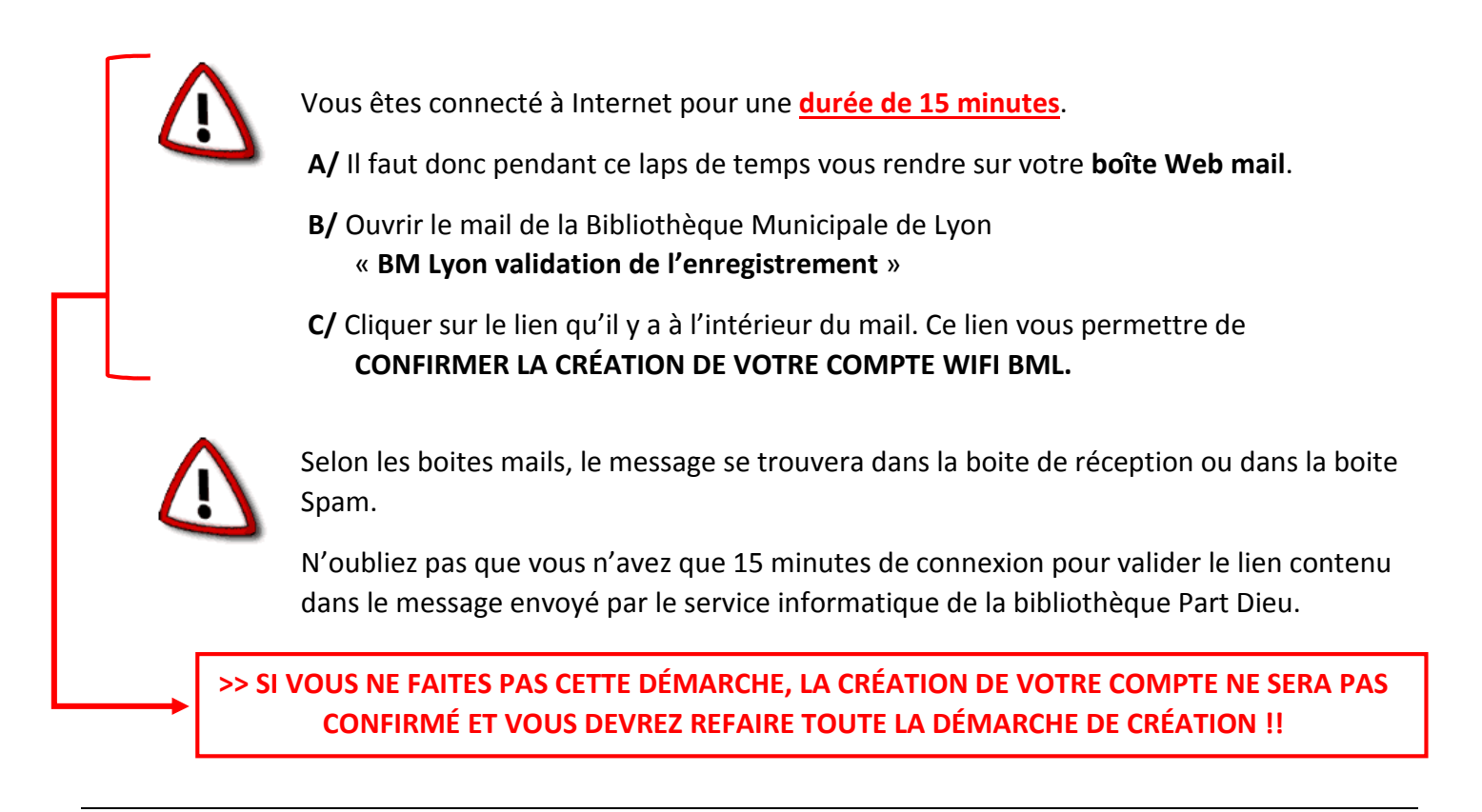

#### >> Pour vos prochaines connexions

Comme vous êtes déjà enregistré, il vous suffit de saisir votre **nom d'utilisateur ou votre courriel**, ainsi que votre **mot passe** crée lors de votre inscription puis de cliquer sur « **Ouvrir une session** ».

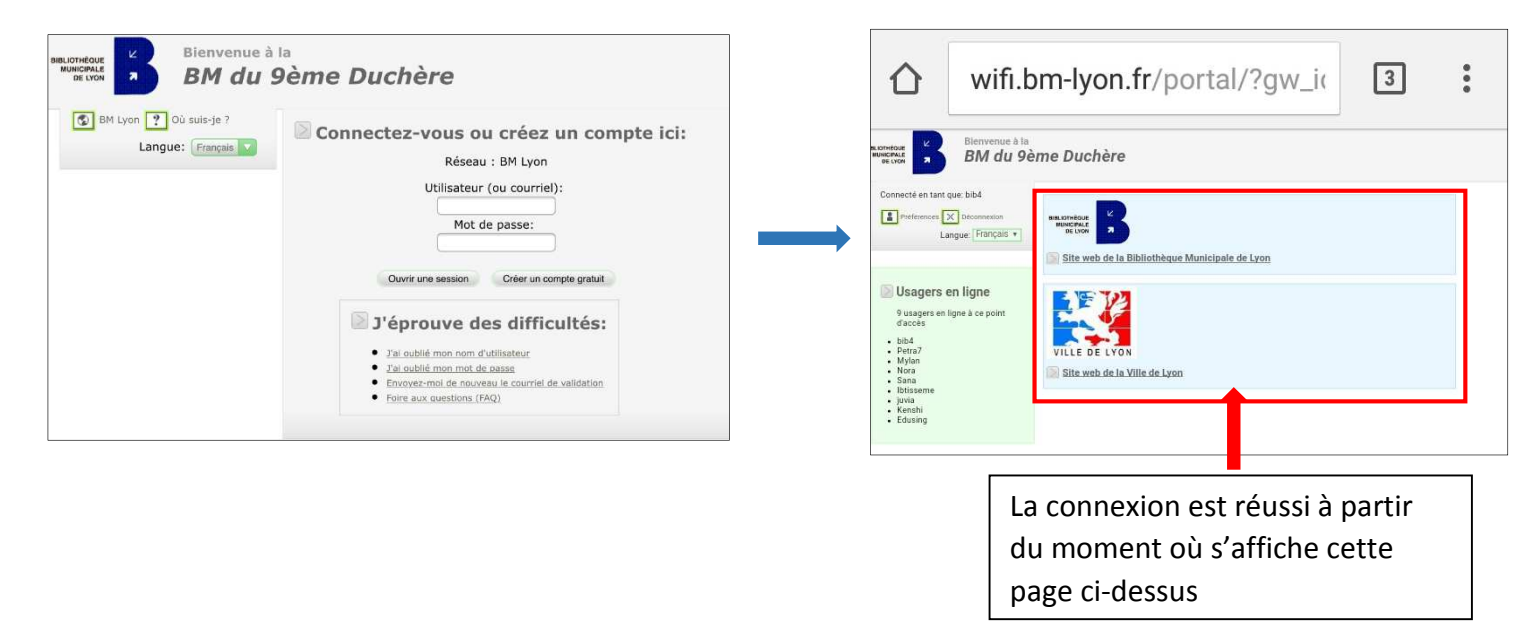

Pendant votre navigation web, laissez votre page de connexion ouverte. A la fin de votre navigation web, pensez à vous <u>déconnecter</u> !

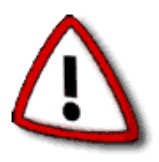

En cas de difficultés après saisie des informations, consultez le bas de page pour en savoir plus :

#### J'éprouve des difficultés:

- J'ai oublié mon nom d'utilisateur
- J'ai oublié mon mot de passe
- Envoyez-moi de nouveau le courriel de validation
- Foire aux questions (FAQ)

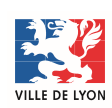

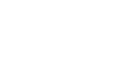

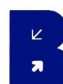